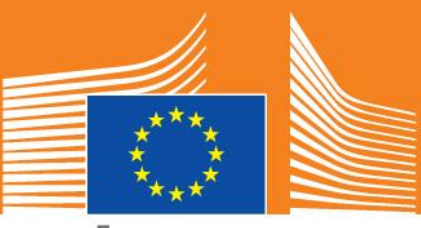

European Commission

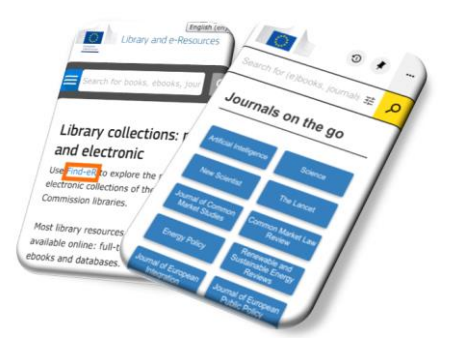

## Read eJournals on the go!

European Commission staff have access to thousands of eJournals to which the EC libraries subscribe. And you can now access most of them on the go – **using your smart phone or tablet**.

## Follow these steps on your mobile device

| iPhone                                                                                   | Android                                                                                  |
|------------------------------------------------------------------------------------------|------------------------------------------------------------------------------------------|
| 1. Open a browser and search the internet for <b>Finder EC Library</b> .                 | 1. Open a browser and search the internet for <b>Finder EC Library</b> .                 |
| 2. In the results, open <u>Library and</u><br><u>e-Resources - European Commission</u> . | 2. In the results, open <u>Library and</u><br><u>e-Resources - European Commission</u> . |
| 3. Tap the <u>Find-eR</u> link.                                                          | 3. Tap the <u>Find-eR</u> link.                                                          |
| 4. Select a journal from the list.                                                       | 4. Select a journal from the list.                                                       |
| 5. Sign in using your <b>EU Login</b> .                                                  | 5. Sign in using your <b>EU Login</b> .                                                  |
| Add a shortcut to Find-eR                                                                | Add a shortcut to Find-eR                                                                |
| 1. On the <u>Find-eR</u> homepage, tap the                                               | 1. On the Find-eR homepage, tap the                                                      |
| Share icon Ů                                                                             | Menu icon                                                                                |
| 2. Tap Add to Home Screen                                                                | 2. Tap Add to Home Screen                                                                |
| 3. Confirm with <b>Add</b>                                                               | 3. Confirm with <b>Add</b>                                                               |

If you come across an **OpenAthens sign-in page**, search for European Commission in the **Find your organisation** field.

If you have questions about accessing any eJournal – <u>Ask a librarian</u> – we are happy to help!

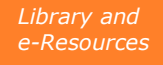